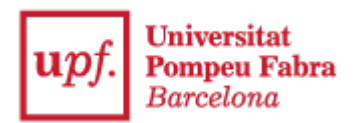

## **Guide to submitting documentation**

1. Enter the Virtual Secretariat: <u>https://secretariavirtual.upf.edu/</u>

|        | Iniciar sessió             |
|--------|----------------------------|
|        | 1110101 365510             |
| 4      | Dni                        |
| •      | Contrasenya                |
| 0      | Català 🗸                   |
| Has ob | lidat la teva Contrasenya? |

You must log in using your username and password. Username: DNI -Spanish ID with the

letter in capitals\*

Password: you must enter the same password you indicated when enrolling

\*You must indicate the same identification document number you used for applying to university (DNI -Spanish ID, NIE – residence permit number, passport, etc.)

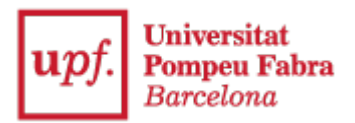

2. Select "Request procedures"

| Aplicacions                 |                      |                                |                               |
|-----------------------------|----------------------|--------------------------------|-------------------------------|
| Inscripció estudis oficials | Certificat acadèmic  | Acreditació certificat idiomes | Expedient acadèmic            |
| Matrícula                   | Horaris de classe    | Sol·licitud de tràmits         | Dipòsit on-line de tesi       |
| Taxes                       | Cursos i idiomes upf | Seguiment tesis doctorals      | Treball fi estudis/pràctiques |
| Sol·licitud de títol        |                      |                                |                               |

3. Select "New request" and the document you wish to submit (SEPA or academic records transfer receipt)

| a <del>•</del>  |                                                     |                                                                             |                                                                             |                                                                             |                                                                           |
|-----------------|-----------------------------------------------------|-----------------------------------------------------------------------------|-----------------------------------------------------------------------------|-----------------------------------------------------------------------------|---------------------------------------------------------------------------|
| de progressió   | l'estudis                                           |                                                                             |                                                                             |                                                                             |                                                                           |
| de renúncia a l | avaluació                                           |                                                                             |                                                                             |                                                                             |                                                                           |
| ó del documen   | SEPA                                                |                                                                             |                                                                             |                                                                             |                                                                           |
|                 | de progressió d<br>de renúncia a l'<br>del document | le progressió d'estudis<br>le renúncia a l'avaluació<br>ò del document SEPA | le progressió d'estudis<br>le renúncia a l'avaluació<br>ò del document SEPA | le progressió d'estudis<br>de renúncia a l'avaluació<br>ò del document SEPA | de progressió d'estudis<br>de renúncia a l'avaluació<br>del document SEPA |

## 4. Select "Start procedure"

Presentació del document SEPA, signat pel titular del compte bancari.

| Normativa | Documentació | Calendari i terminis |          |                |   |  |  |
|-----------|--------------|----------------------|----------|----------------|---|--|--|
| *         |              |                      |          |                |   |  |  |
|           |              |                      |          |                | 1 |  |  |
|           |              |                      | 🗲 Tornar | Iniciar tràmit |   |  |  |
|           |              |                      |          |                |   |  |  |
|           |              |                      |          |                |   |  |  |

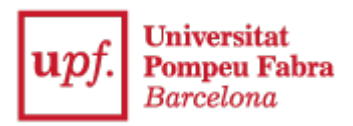

5. Select your studies

| Sel   | eccionar          | <sup>-</sup> est | udi                       |    |                                          |    |                         |
|-------|-------------------|------------------|---------------------------|----|------------------------------------------|----|-------------------------|
| Estud | s                 |                  |                           |    | Filtrar:                                 |    |                         |
|       | Tipus<br>d'estudi | 1E               | Centre                    | ţţ | Pla                                      | łt | Estat de<br>l'expedient |
|       | 5 - Grau          |                  | 337 - Escola d'Enginyeria |    | 634 - Grau en Enginyer<br>en Informàtica | ia | Obert                   |

## 6. Please state

"I declare": In accordance with the enrolment instructions.

"I request": Attach the SEPA document or academic records transfer receipt of the receiving university, as appropriate.

And click >Next

| Seleccionar estudi      | Dades de la sol·licitud | Documentació | Confirmació |
|-------------------------|-------------------------|--------------|-------------|
| Dades de la sol·licitud |                         |              |             |
| Exposo                  |                         |              |             |
| Sol·licito              |                         |              | A           |
|                         |                         |              | ,           |
|                         | ← Anterior              | → Següent    |             |

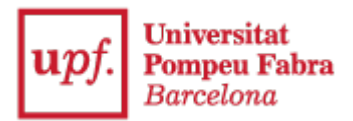

7. Click on "Select document" and "Attach" the SEPA document or the academic records transfer receipt of the home university that you have previously downloaded.

The SEPA document must be filled in with your details and signed by the bank account holder.

| upf. Pompeu Fa<br>Barcelona                                                                                                    | onden de                                                                                                    | DRE DE DOMICILI.<br>DOMICILIACIÓN DE ADEU                                                                                                    | ACIÓ DE DÉBIT DI<br>DO DRECTO SEPA / SEPA                                                                                                    | RECTE SEPA                                                                                                    |
|----------------------------------------------------------------------------------------------------|----------------------------------------------------------------------------------------------------|----------------------------------------------------------------------------------------------------|----------------------------------------------------------------------------------------------------|----------------------------------------------------------------------------------------------------|
| A emplenar per la UPF / A cu                                                                                                    | mplimentar por la UPF / T                                                                                                    | o be completed by the UPI                                                                                                    | E.                                                                                                    |                                                                                                    |
| Referència de l'ordre de -<br>feferencia de la orden de domicilia                                                                                                    | domiciliació:                                                                                                    |                                                                                                    | TT                                                                                                    |                                                                                                    |
| Identificador del creditor<br>dentificator del acreedor / Creditor                                                                                                    | E 5 4 1 1 0                                                                                                    | 1 9 5 8 5 0 0 1                                                                                                    | 1 7 D                                                                                                    |                                                                                                    |
| Nom del creditor: UNIVER<br>Nontre del Amedor i Creditors na                                                                                                    | RSITAT POMPEU FABI                                                                                                    | RA NIF: Q58500170<br>NF / Paca dentificato                                                                                                    | D<br>n humber                                                                                                    |                                                                                                    |
| Adreça: PI. Mercé, 10-12<br>Descion / Address                                                                                                    | Codi Postal: 08002<br>Codgo Postal / Postal code                                                                                                    | Població: Barcelona<br>Pseason : City                                                                                                    | Provincia: Barcelona<br>Provincia / Town                                                                                                    | Pais: Espanya<br>Pais: Courty                                                                                                    |
| Autorizacie de doministracie per a p<br>informant la signatura dragoent în<br>declar câmeca al voetre comple<br>uneverhoitant incestre unavêna<br>ano la voetra entitue financera. En l<br>a declar en el deu comple.                                                                                                    | tools d'acces i de matricus de<br>much d'ordre de domicilacio,<br>i (d) a la seva entitat financ<br>d'itre attres, tenu del a ser n<br>ol ces aquest reembonament                                                                                                    | is estudio oficiale curture a la UP<br>autoritave a (A) la Unerutificialita<br>ara per debitar els imports co<br>eenconsat per la voleta entota fi<br>faurà de ser instal per part volt                                                                                                    | 97.<br>T ROMPEU FABRA a enviar orde<br>responents al voetre comple d'a<br>hancera d'accet arco es termes<br>ta el termis máxim de vul sebr                                                                                                    | a a la voatta entitat financera p<br>conti amb les instruccions de<br>condicona del contracte autori<br>anes a partir de la dola en que |
| Autorización de domiciliación para 4<br>Mediante la filma de esta orden o<br>adeudar en su cuenta y (8) a la ent<br>berechos, el deudor esta regitimad                                                                                                    | il proceso de acceso y de matri<br>e domicifación, el deutor aut<br>libid para efectuar os adeutos<br>o ar reembloso por su emblad                                                                                                    | toula de los estudios oficiales ou<br>sitas (A) la Unitréficiant inco<br>en su cuerta siguiendo las Inst<br>en los terminos y condiciones de                                                                                                    | nados en la UPP.<br>MRU FABRA a envar metucolo<br>succensi de la UNIVERSITAT PO<br>el contrato ausorio con la mana.                                                                                                    | nes a la entitad del deutor pa<br>el·PEU FADRA Como parte de s<br>La solutud de reentitoriso debe                                       |
| By signing this mandate form, you a<br>your account in accontance with the                                                                                                    | whorke (A) the UNIVERSITAT<br>e instructions from the UNIVER                                                                                                    | POMPEU FABRA IS send metri<br>ISITAT POMPEU FABRA. As po                                                                                                    | uctions to your bark to depit your-<br>art of yours rights, you are entitled                                                                                                    | eccount and (B) your bank to de<br>to a refund from your bank und                                                                       |
| Your rights are explained in a state<br>A empleman pel deutor / A our                                                                                                    | nent that you can obtain from y<br>replimentar por el deudor                                                                                                    | / To be completed by the d                                                                                                    | nt weeks starting from the sale or<br>Sebilion                                                                                                    | which your account was deplo                                                                                                    |
| Viuringits are explained in 3 state<br>A emplenar pel deutor / A cur<br>Nom de l'alumine:<br>Nome e aurro : Sudirits 12                                                                                                    | fært fræ yns der totan from y<br>ngelmentær por el deudor<br>19                                                                                                    | Into his campleted by the d                                                                                                    | ebbor                                                                                                    | enton your account was been                                                                                                    |
| Viur fights are explained in 3 indee<br>A emplemar pel deutor / A our<br>Nom de Takumne:<br>Nombre de aumo / Studietts tar<br>Nom del deutor:                                                                                                    | hert har yns de totlen hon y<br>ngelmentar por el deudor<br>19                                                                                                    | Internet as carried error egr                                                                                                    | Niff alumnine;<br>Niff alumnine;<br>Niff alumnine;<br>Niff alumnine; Studiot                                                                                                    | enton your account eas debte                                                                                                    |
| Viur fights are explored in 2 state<br>A emplemar pel deutor / A cu<br>Nom de Talumne:<br>Noms de autros / Suditits 12<br>Nom del deutor:<br>(Thus de comple de suffect)<br>Nome de deutor (thus de sin                                                                                                    | fert ha plo de ottat for y<br>nplimenter por el deudor<br>na<br>erta de cargo/ decora nam                                                                                                    | In the provided of the second second se                                                                                                    | Netwis starting from the date of<br>Seblor<br>Nilf alumnue;<br>Nilf alumnue / Studiet<br>Nilf del deutor;<br>Nilf del deutor;                                                                                                    | enton your account was debin<br>Mozal texnification number                                                                              |
| You rights are explained in 2 state<br>A emplement pel deutor / A cu<br>Nom de l'alumne:<br>Nom de l'alumne: Installets for<br>Nom del deutor;<br>(Thus de demple te alme)<br>Nome de deutor;<br>(Thus de deutor);<br>Adres del deutor;                                                                                                    | fert har yto den tetarh horry<br>mplimentar por el deudor<br>m<br>enta de cargo / bettors nam                                                                                                    | our must be completed by the d                                                                                                    | Ni eeski starting from the date of<br>febtor<br>Nilf alumnos:<br>Nilf alumnos: Stadilit<br>Nilf del deutor:<br>Nilf del deutor:                                                                                                    | ende your account was debt<br>Mocal dentification normali-                                                                              |
| Your rights are explained in 3 state<br>A emplement pel deutor / A cur<br>Noms de l'alumine:<br>Noms de autros (Suddimitista<br>Nom de deutor)<br>(Flaud de utor)<br>filhaid de utor)<br>Adrega del deutor:<br>Director pel deutor:                                                                                                    | narit bar jou dan shish hony<br>mplimentar por et deudor<br>19<br>eria de cargo; / Deotors nare                                                                                                    | working a completed by the d                                                                                                    | NiF exists starting from the date or<br>Sebtor<br>NiF alumnoe:<br>NiF del deutor:<br>NiF del deutor:                                                                                                    | endo your account was dech<br>rescar canonication rounder<br>nit nicital canonication rounder                                           |
| The rights in explaned in Factor<br>A emplement pel deutor / A our<br>Norm de Falumme:<br>worose de aumo- inudititista<br>Norm de i deutor:<br>(Thate de ongle a diffet)<br>Norme en exuar (Thate e ou<br>Charge de difector)<br>Deutor de audor (Abretti<br>Deutor) de audor (Abretti<br>Deutor)                                                                                                    | terit biz you dan setain horry<br>mplimentar por el deudor<br>na<br>ento de cargo/ / Dectors, name                                                                                                    | I To be completed by the d () to be completed by the d () to be completed by the d () | In easily starting from the task of<br>sector<br>NEP advances / Studiett<br>NEP del devutor / Sector<br>NEP del devutor / Sector<br>holds:<br>a / Teal <sup>®</sup>                                                                                                    | endo your account was dech<br>micra dentification number                                                                                |
| The rights an exponent in 2 solar<br>A emplement pel deuter / A cur<br>Norms de l'alumine:<br>Norms de laurie : Soldiett rai<br>(maix de compte se differ;<br>(maix de compte se differ;<br>(maix de comp                                                                               | her ber jos der steller hörfy<br>nplimenter por el deudor<br>re<br>ento de cargo/ / declor's nam<br>Piala;                                                                                                    | I To be completed by the d  Cool account naces  Cool account naces                                                                                                    | Nill alumne:<br>Nill alumne:<br>Nill alumne: Sold<br>Nill deutor:<br>Nell deutor:<br>Nell deutor:<br>Nell deutor:                                                                                                    | mon you account was dealer<br>moral demonstration number                                                                                |
| A implement per disuster i A con<br>A implement per disuster / A con<br>Norm de l'abunne:<br>Invente es auron i outeretta<br>Norm de desuber:<br>Invente es auron (inderetta)<br>Norm de desuber:<br>Invente es auron (inderetta)<br>Adres a del desuber:<br>Invente es auron (inderetta)<br>Població:<br>Població:<br>Població:<br>Codi Possial:<br>Codi Possial:                                                                                                    | her bar jou da setan hony<br>mplimentar por el deudor<br>na<br>ento de sargoj / Sector's sans<br>País:<br>País:                                                                                                    | I To be completed by the d  () To be completed by the d  () Out account hoses;  Provide                                                                                                    | News saring from the task of<br>Sector<br>NEW aluments: Southernes:<br>NEW and Sector Debt<br>NEW and Sector Debt<br>ncial:<br>a / Todat                                                                                                    |                                                                                                    |
| A emplement pel deuter / A cur<br>A emplement pel deuter / A cur<br>Nom de l'abanne : Ouders tai<br>Vonn del deuter :<br>(haur de onnes in dence<br>(haur de onnes in dence)<br>Vonnes au cuur (haur de onnes<br>Adrega del deuter:<br>Deolació<br>Peolació<br>Peolació<br>Peolació<br>Codg Peola : Peolati<br>Codg Peola : Peolati                                                                                                    | Net bar jou dan setain honiy<br>mpilmentar por el deudar<br>ne<br>anto se targo; / Destors nam<br>— País:<br>País:<br>                                                                                                    | I To be completed by the d  (Debt assumm hose)  (Debt assumm hose)  Provid  A)                                                                                                    | It weeks starting from the task of<br>Sector<br>Not automa (Social<br>Not de Carton)<br>Set del Bautor / Dec<br>Incla:                                                                                                    |                                                                                                    |
| Non represent a coperation in 2 state<br>A emplement per devutor / A cou<br>Nons de Jahumne :<br>Nons de devutor :<br>Nons de devutor :<br>Nons de devutor :<br>Nons de devutor :<br>Nons de devutor :<br>Nons de devutor :<br>Nons de devutor :<br>Nons de devutor :<br>Nons de devutor :<br>Nons de devutor :<br>Nons de devutor :<br>Nons de devutor :<br>Nons de devutor :<br>Nons de devutor :<br>Nons de service :<br>Nons de service :                                                                                              | Hen hay por din tatan hany<br>mpilmentar por el deuder<br>ne<br>anto de cargo / decorar samo<br>País:<br>País: Carrey<br>Ni (paíso: zona SEA)<br>postore, zonas tambe                                                                                                    | Court sets     Court sets     C     | Head a starting from the state of<br>Head and the state of the state of                                                                                                    |                                                                                                    |
| ты турк же керсине 6 4 бил.<br>А кеңинин рег deduct / А кии<br>Noon de Takanner, билите и<br>Колон бе аллог билите и<br>Колон бе аллог билите и<br>Колон бе аллог билите и<br>Албера бе белбог<br>Тиките на кени ститиката на<br>Албера бе белбог<br>Тиките на кени ститиката на<br>Албера бе белбог<br>Тиките на кени ститиката на<br>Албера бе белбог<br>Тиките на кени ститиката на<br>Полите се состоя – Алека<br>Колон бе состоя – Алека<br>Полите се состоя – Алека<br>На кени ститиката на кени ститиката<br>При ве состоя – Алека<br>При ве состоя – Алека<br>При ве состоя –                                   | Here had you dan tartan hanny<br>mpälmentar por el disudar<br>ne<br>werta de targo; / destorts name<br>man de targo; / destorts name<br>man dan de targo; / destorts name<br>man de targo; / destorts name<br>man de targo; / destorts name<br>man de targo; / destorts name<br>man de targo; / destorts name<br>man de targo; / de targo; / de targo;<br>N (palance) const e targe;<br>man de targo; / de targo;<br>man de targo; / de targo;<br>man de targe; / de targo;<br>man de targe; / de targo;<br>man de targe; / de targe;<br>man de targe; / de targe;<br>man de targe; / de targe;<br>man de targe;<br>man de targe                                                                                                    | Control and the completed by the d     Control and the completed by the d     Control and the completed by the d     Control and the completed by the d     Control and the control and     Control and the control and     Control and the control and     Control and the control and     Control and the control and     Control and the control and     Control and the control and     Control and the control and     Control and the control and     Control and the control and     Control and the control and     Control and     Control and       | NE de la sur la ser la ser la                                                                                                    |                                                                                                    |
| ты турк же корсней 6 1 бай.<br>А канулаан уни бакита с<br>Нолгон ба такита с<br>налон ба бакита с<br>Нолгон ба бакита с<br>Нолгон ба бакита<br>Нолгон ба бакита<br>Нолгон бакита<br>Нолгон ба бакита<br>Нолгон ба бакита<br>Нолгон ба бакита<br>Нолгон ба бакита<br>Нолгон ба бакита<br>Нолгон ба бакита<br>Нолгон ба бакита<br>Нолгон бакита<br>Нолгон бакита<br>Нолгон бакита<br>Нолгон бакита<br>Нолгон бакита<br>Нолгон бакита<br>Нолгон бакита<br>Нолгон бакита<br>Нолгон бакита                                                                                                    | Hen hay jou den stran henry<br>mplimentar por el disuder<br>la<br>verta de targo; / Detors cano<br>Paíse:<br>Paíse: Carrey<br>Ni (paísos zona SEP)<br>and ZENA / Anonet numer<br>carra de la Eladitada                                                                                                    | Control and the second set of a grant of a grant o     | Ne week score from the date of<br>behaver<br>Ne final score of<br>Ne final score of<br>Ne final score of<br>the score of the<br>notation of the<br>notationo |                                                                                                    |
| ты турк жи корсней 6 1 бай<br>А каракта уре dowir / Nor<br>Norm do Taking year<br>Norm do Taking year<br>Norm do Taki  | Ann the job don state from your grant the product state from your and the state of the state of                                                                                                    | Control Laboration of the sound of the sound of the      | NE decidence - Ne decide de la constance - Ne decide de la constance - Ne decide de la constance - Ne de la constance - Ne de la consta                                                                                                    |                                                                                                    |
| ты турк же керсней 6 у бий<br>Ан анульсан урад банбиг / Сан<br>Ан анульсан урад банбиг / Сан<br>Уното ба Танитон ()<br>Колон бай бансит:<br>"Токат же ануло ()<br>Алберд а бай бансит<br>"Токат же ануло ()<br>Алберд а бай бансит<br>"Родоког ()<br>Соба Родац<br>Родоког ()<br>Соба Родац<br>Натвите од е сопода - ()<br>Колинето од е сопода - ()<br>Колинето од е сопода - ()<br>Коли                                                           | Here the you due total to here you due total to here you due total to here you due total to here you due to here you due to he                                                                                                    | Control of Control of Contro     | And an agency and the second second s                                                                                                    |                                                                                                    |
| The right are explored by Land<br>A sequence per devert / A core<br>towns do Takeners :<br>towns do Takeners :<br>towns do Takeners :<br>towns do Takeners :<br>towns do Takeners :<br>towns do Takeners :<br>towns do Takeners :<br>towns do Takeners :<br>Towns do Takeners :<br>Town | Her he pod on state hery<br>signimization por et disuder<br>error de langs / destrict new<br>Pals:<br>Pals: | Control and a second and any of a second and a second and a second and a second and a second a second a se     | the state scale of the Tak State of the Back of the Back of t                                                                                                    |                                                                                                    |
| The right are explored in 2 states<br>A sequence get devert / races<br>those de l'alament :<br>those de l'alament :                                                                                                    | Anno Parks     Parks                                                                                                    | A control and the set of the set of the     | Kennes scoreg from the data and expension of the data and expension of the data and expensi                                                                                                    |                                                                                                    |

| Seleccionar estudi                               | Dades de la sol·licitud    | Docum | nentació | Confirmació                 |
|--------------------------------------------------|----------------------------|-------|----------|-----------------------------|
| Nou documon                                      | <b>+</b> :                 |       |          |                             |
|                                                  | l.                         |       |          |                             |
| Pes màxim: 5 MB                                  |                            |       |          |                             |
| Tipus de fitxers per                             | mesos: .pdf,.doc,.docx     |       |          |                             |
|                                                  |                            |       |          |                             |
| Tipus de                                         | Document SEPA (Obligatori) |       |          |                             |
| Tipus de<br>document                             | Document SEPA (Obligatori) |       |          |                             |
| Tipus de<br>document<br>Observacions             | Document SEPA (Obligatori) |       |          |                             |
| Tipus de<br>document<br>Observacions             | Document SEPA (Obligatori) |       |          | 0 /                         |
| Tipus de<br>document<br>Observacions<br>Document | Document SEPA (Obligatori) |       |          | 0 /<br>Seleccionar document |

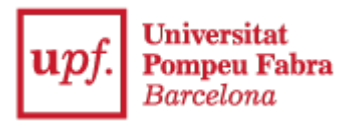

8. Once the document appears as attached, click "Next"

| Document                                                                                         |            | Seleccionar document |
|--------------------------------------------------------------------------------------------------|------------|----------------------|
|                                                                                                  | 1 Adjuntar |                      |
| Documents adjunts                                                                                |            |                      |
| ix                                                                                               |            |                      |
| Mandat SEPA Signat.pdf<br>Tipus de document: Document SEPA<br>(Obligatori)<br>Afegit: 12/12/2023 |            |                      |
|                                                                                                  |            |                      |

9. And then click "Confirm request"

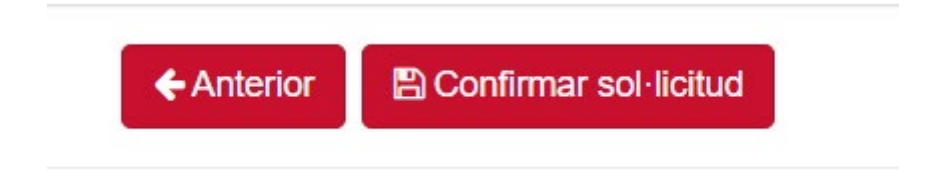

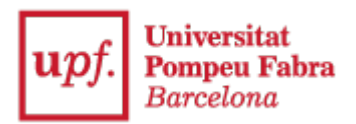

10. "Accept"

| Sol·licito<br>Exposo                                                                             |                                                                                                    |
|--------------------------------------------------------------------------------------------------|----------------------------------------------------------------------------------------------------|
| Documentació                                                                                     | ()<br>Atenció                                                                                        |
| Mandat SEPA Signat.pdf<br>Tipus de document: Document SEPA<br>(Obligatori)<br>Afegit: 12/12/2023 | Estàs a punt de confirmar aquesta sol·licitud. Vols continuar?           Acceptar         Cancel·lar |

11. You will get a message stating "Data recorded successfully"

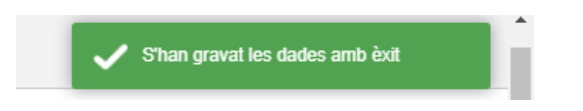

12. And a "Request receipt" will be generated

| Tomar                                   |                                               |                           |           |                  |   |
|-----------------------------------------|-----------------------------------------------|---------------------------|-----------|------------------|---|
| O La sol·licitud ha estat creada amb èx | I.                                            |                           |           |                  |   |
| Resguard de la sol·licitud              |                                               |                           |           |                  |   |
| ≡ descargar                             | 1 / 1 + - 125% + + [                          | 10                        |           | ± 0              |   |
| No. 9                                   | upf. Universitat<br>Pompeu Fabra<br>Barcelona | SOL·LICITUD               |           | Pàgina:<br>Data: |   |
|                                         | DADES DEL SOL·LICITANT:                       |                           |           |                  |   |
| n n <mark>a second</mark> a d           | Nom complet                                   |                           | DNI       | NLA.             | _ |
|                                         | Pla                                           | Centre                    | Estat exp | pedient          |   |
|                                         | 634 - Grau en Enginyeria en Informática       | 337 - Escola d'Enginyeria | Obert     |                  | Ī |
|                                         | SOL-LICITUD:                                  |                           |           |                  |   |
|                                         | Ref.                                          | Tipus de sol·licitud      |           |                  |   |

The University will review and file the documentation.